### OCPP Anbindung

## OCPP Anbindung Weidmüller AC SMART VALUE & ADVANCED Wallbox an das Dashboard

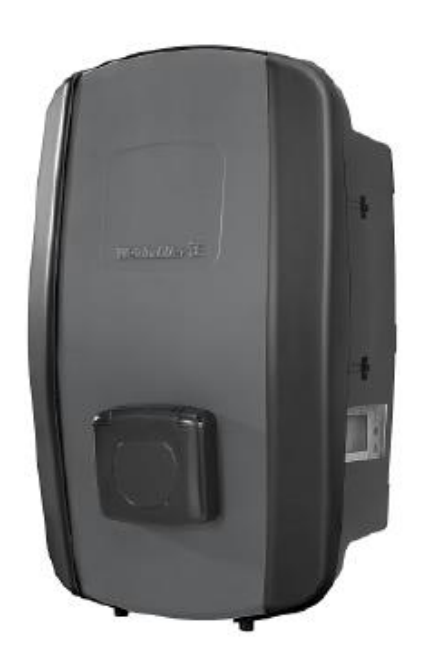

### 1. Einführung

Folgendes wird für die Anbindung an das Dashboard benötigt:

- 1. Laptop mit Internetverbindung
- 2. Zugang zum Dashboard

### 1.1. Gruppe füllen

Öffne dein Dashboard und wähle in dem Dropdown-Menü die Gruppe aus (1), der du eine Weidmüller Ladestation hinzufügen möchtest.

|                       |                      |                    |                  |                      | ٩                    |
|-----------------------|----------------------|--------------------|------------------|----------------------|----------------------|
| Deine Gesamtübersicht |                      |                    |                  |                      |                      |
| 5<br>Gruppen          | 4<br>Ladepunkte (LP) | 2<br>Verfügbare LP | 2<br>Belegte LP  | 1001<br>Ladevorgånge | 14261 kwn<br>Geladen |
| Wähle eine Gruppe a   | aus: Zu Hause        | ( 1 )              | (19uhw <u>19</u> | ௐ 2                  |                      |
|                       |                      |                    |                  |                      |                      |

Abbildung 1-1: Gruppe auswählen

Wenn du eine neue Gruppe dafür anlegen willst, dann klicke hierfür auf das Plus (2).

Nachdem du deine Gruppe ausgewählt hast, klicke auf -"Ladestation hinzufügen"in Position 1.

| 5<br>Chuppen     4<br>Ladepunkte (LP)     2<br>Writigbare LD     2<br>Relegte LD     1001<br>Ladeorginge     14261 xvm<br>Celader       Wähle eine Gruppe aus:     Zu Hause     PHW     A     + II     III       Vähle eine Ladedienste     Ladevorgänge     Eldevorgänge | ine Gesamtübersicht   |                             |                    |                 |                      |                      |
|----------------------------------------------------------------------------------------------------|-----------------------|-----------------------------|--------------------|-----------------|----------------------|----------------------|
| Vähle eine Gruppe aus: Zu Hause III III IIII IIIIIIIIIIIIIIIIIIIIIII                                                                                                    | 5<br>Gruppen          | <b>4</b><br>Ladepunkte (LP) | 2<br>Verfügbare LP | 2<br>Belegte LP | 1001<br>Ladevorgänge | 14261 kwh<br>Geladen |
| eine Ladedienste Ladepunkte Bisher noch keinen Ladepunkt angelegt Bisher noch keinen Tansaktionen vorhanden                                                                                                    | ähle eine Gruppe aus: | Zu Hause                    | Byuliw             | <u>ه</u> () + ا | \$                   |                      |
| Ladepunkte Ladevorgänge Bisher noch keinen Ladepunkt angelegt Bisher noch keine Transaktionen vorhanden                                                                                                    | ine Ladedienste       |                             |                    |                 |                      |                      |
| Bisher noch keinen Ladepunkt angelegt Bisher noch keine Transaktionen vorhanden                                                                                                    | Ladepunkte            |                             |                    | Ladevorgänge    |                      |                      |
|                                                                                                    |                       |                             |                    |                 |                      |                      |

Abbildung 1-2: Ladestation hinzufügen

Zuerst vergebe einen Namen für deine Ladestation im Fenster "**Name der** Ladestation".

Dann wähle den Typ "**Weidmüller**" im Feld "**Ladestationshersteller auswählen**" und es wird dir die "**Weidmüller Installationsanleitung**" angezeigt durch Klick auf den Link.

| Ladestation für Zu Hause hinzufüge                                                                   | en Info    |
|----------------------------------------------------------------------------------------------------|------------|
| Füge eine bestehende Ladestation zu die<br>Gruppe hinzu:                                             | eser       |
| Auswahl                                                                                              | <u>:</u> Q |
| Füge eine neue Ladestation hinzu:<br>Wie soll deine neue Ladestation heißen?<br>Name der Ladestation |            |
| Von welchem Typ ist deine neue Ladestation?<br>Ladestationshersteller auswählen v                    |            |
| Hinzufügen                                                                                           | Schließen  |

Abbildung 1-3: Ladestationshersteller auswählen

Danach bestätige mit -"Hinzufügen".

Das erscheinende Fenster zeigt dir die Konfigurationsdaten für deine Weidmüller Wallbox an.

Wichtig: Die angezeigten Daten können nicht erneut aufgerufen werden. Speichere oder notiere dir daher die Daten. Möchtest du die Ladestation bei einem Reset wieder verbinden oder wird die Wallbox in Fehlerfall ausgetauscht, müssen die unten angezeigten Daten erneut eingeben werden.

| adestation für Zu Hause hinzufügen                                                                                               |                                                                                                    |  |  |  |  |
|----------------------------------------------------------------------------------------------------|----------------------------------------------------------------------------------------------------|--|--|--|--|
|                                                                                                    | Konfiguration der Ladestation                                                                                                    |  |  |  |  |
| OCPP-URL                                                                                                    | wss://ocpp.chargeiq.de 住                                                                                                    |  |  |  |  |
| Identity                                                                                                    | 78SU82CVWB 译                                                                                                    |  |  |  |  |
| Password                                                                                                    | BWYVXEABFWSZLBVRHRUR                                                                                                    |  |  |  |  |
| Authorization Key                                                                                                    | NzhTVTgyQ1ZXQjpCVIIWWEVBQkZXU1pMQIZSSFJVUg== 企                                                                                                    |  |  |  |  |
|                                                                                                    | Konfiguration<br>speichern                                                                                                    |  |  |  |  |
| Mit dieser Konfiguration kannst<br>findest du im Handbuch der Lac<br><b>Achtung:</b> Die Zugangsdaten kör<br>die Seite verlässt! | du deine Ladestation verbinden. Nähere Informationen zur Einrichtung<br>destation.<br>nnen nicht erneut angezeigt werden! Notiere sie dir am besten, bevor du<br>Schließen |  |  |  |  |

Abbildung 1-4: OCPP-Anbindungsdaten

Folgende Daten sind für die Anbindung an das Dashboard zur Konfiguration über den Weidmüller Wallbox Webrowser (im nächsten Kapitel) notwendig:

- OCPP-URL
- Identity
- Password

# Weidmüller Wallbox 2.1. Voraussetzung

Voraussetzung: Die Weidmüller Wallbox wurde erfolgreich von einem Elektriker installiert und eingerichtet. Die Datenanbindung sollte gemäß Benutzerhandbuch, Kapitel 9 Wallbox vernetzen und konfigurieren abgeschlossen sein.

Die Weidmüller Wallbox wird mittels eines Webbrowsers konfiguriert. Ermittle dazu die IP-Adresse deiner Weidmüller Wallbox und gebe diese in deinem Webbrowser ein. Zum Beispiel: <u>http://192.168.178.3</u>. Du wirst aufgefordert, deine Anmeldedaten einzugeben. Bei Auslieferung der Weidmüller Wallbox gelten folgende Anmeldedaten (das Password kann abweichen, falls du es in der Zwischenzeit geändert hast):

– Role: Admin

– Password: **zyVt45Nv0y** 

Wähle die Rolle Admin und gebe das (aktuelle) Password ein.

| We              | eidmüller      | æ         | AC SMART                               | Status: •<br>HW-Ver.: 01.00.00<br>FW-Ver.: 01.06.01 | BLE-Ver.: 6.380.14.224<br>WIFI-Ver.: 3.2.5.5 |  |
|-----------------|----------------|-----------|----------------------------------------|-----------------------------------------------------|----------------------------------------------|--|
| ŵ               | Status         |           | Status                                 |                                                     |                                              |  |
| S <sup>e:</sup> | Lade-Überwach  | ung       |                                        |                                                     |                                              |  |
| <b>0-</b>       | Autorisierung  |           | Ladestations-Informationen             |                                                     |                                              |  |
| ۵               | RFID / PLC-MAG | c         | Fahrzeugstatus ①                       | A                                                   |                                              |  |
| 劔               | Konfiguration  | ~         | Leistungsfähigkeit des Kabels [A]      | 13                                                  |                                              |  |
|                 |                |           | Tatsächliches Limit des Ladestroms [A] | 0                                                   |                                              |  |
| Q               | Netzwerk       | ~         | Autorisiert über                       | None                                                |                                              |  |
| Î               | Ladesteuerung  | euerung 🗸 | Ladestrom limitiert durch              | nichts                                              |                                              |  |
| -               |                |           | Aktive Phasen                          | 3                                                   |                                              |  |
|                 | Powerline      |           | Lademodus                              | Pure                                                |                                              |  |
| ₽               | Meldungen      | ~         | Artikelnummer                          | 2875220000                                          |                                              |  |
|                 | -              |           | Seriennummer                           | AWN822EM1100004                                     |                                              |  |
|                 |                |           | Gerätename 🛈                           | AWN822EM1100004                                     |                                              |  |
| [→              | Abmelden       |           | • Aktualisieren C automatische Aktuali | sierung                                             |                                              |  |

Abbildung 2-1: Statusseite des Webservers

### 2.2. OCPP Anbindung Einstellung

Um die Verbindung zu deinem Dashboard (OCPP-Backend) herzustellen, müssen Einstellungen auf der Weidmüller Wallbox gesetzt werden. Diese Einstellungen werden mit Hilfe des Webbrowsers in der Wallbox übertragen. Öffne im Webbrowser die OCPP-Einstellungen:

→ Network → Cloud / OCPP

| G | Netzwerk ^   |  |
|---|--------------|--|
|   | Allgemein    |  |
|   | Ethernet     |  |
|   | Wireless     |  |
|   | Mobilfunk    |  |
|   | Cloud / OCPP |  |
|   |              |  |

Dort stelle bitte folgende Werte ein im Feld "Backend Einstellungen" die du im Kapitel 1.1 ermittelst hast:

- OCPP 1.6
- Interface
- Backend address
- Backend port
- Backend path
- Backend password
- TLS benutzen

Klicke auf den "SAVE" Button.

- → On (Local whitelist is deactivated)
- → Je nach Verbindung "Ethernet" oder "Wifi"
- → OCPP-URL aus Abbildung 1-4
- **→** 443
- → Identity aus Abbildung 1-4
- → Password aus Abbildung 1-4
- → On

| OCPP 1.6J aktivieren 🛈         |                    |
|--------------------------------|--------------------|
| Schnittstelle                  | Ethernet v         |
| Backend-Passwort               | ASK4ZAW2K8SUYCWXML |
| Backend-Adresse                | ocpp.chargeiq.de   |
| Backend-Port                   | 443                |
| Backend-Pfad                   | MVJZ3WUEF8         |
| TLS benutzen                   |                    |
| Backend-Zertifikate validieren |                    |
| NTP-Server 🛈                   | de.pool.ntp.org    |
| FTPS-Zertifikate validieren    |                    |

Abbildung 2-2: OCPP-Konfigurationseinstellungen (Beispiel)

### 2.3. RFID-Autorisierung

Damit die Autorisierung über das OCPP-Backend erfolgt, muss die Whitelist Konfiguration für Berechtigungen umgestellt werden.

Öffnen im Webbrowser der Weidmüller Wallbox die Autorisierung Einstellungen:

#### Weidmüller 🔀

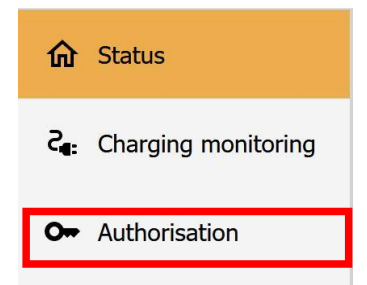

Seite 7 von 8

Dort stelle bitte folgenden Wert ein:

- Freemode
- Allowed authorisations; RFID  $\rightarrow ON$

Überprüfe alle Eingaben und bestätige mit -"SAVE" und "Reboot". Abschließend erfolgt ein Re-Boot.

→ OFF

Nach dem Reboot sollte sich die Weidmüller Wallbox über den angegebenen Backend Verbindungstyp automatisch mit dem konfigurierten OCPP Backend verbinden. Falls die Verbindung erfolgreich hergestellt konnte, wird deine Weidmüller-Wallbox im Dashboard als -"**Verfügbar / Online**"-angezeigt.

Falls dies nicht der Fall ist, überprüfe die angegebene Konfiguration und stelle sicher das eine Internetverbindung über Ethernet oder Wi-Fi möglich ist.

Deine Weidmüller Wallbox wird jetzt in deinem Dashboard als -"**Verfügbar / Online**"-angezeigt.

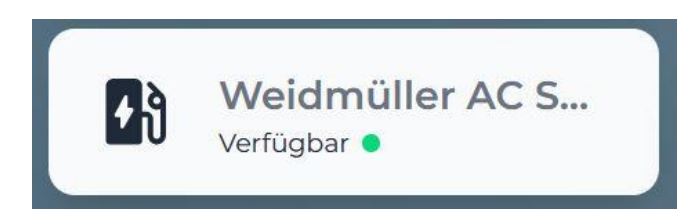

Abbildung 2-3: Anbindungsstatus im Dashboard

Herzlichen Glückwunsch, deine Weidmüller Wallbox ist nun auf deinem Dashboard verfügbar.